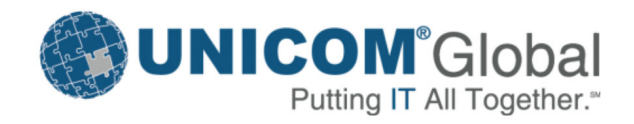

# **Focal Point<sup>®</sup>** Custom Chart Plugin Reference Manual 7.42

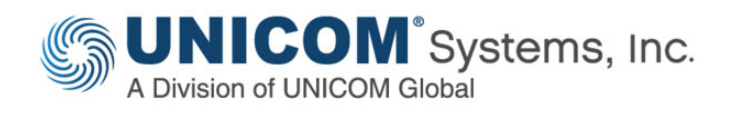

### **Publication information**

FPNC-7420-00 (November 2020)

Information in this publication is subject to change. Changes will be published in new editions or technical newsletters.

### **Documentation set**

The documentation relating to this product includes:

- Focal Point APM Workspace Deployment Guide
- Focal Point APM Workspace User Guide
- Focal Point Business Rule Development and Usage
   Guide
- Focal Point Custom Chart Plugin Reference Manual
- Focal Point REST RDF API Reference Manual
- Focal Point RESTful API Reference Manual
- Focal Point Web Services API Reference Manual

### **Copyright notice**

Focal Point<sup>®</sup> (the Programs and associated materials) is a proprietary product of UNICOM Systems, Inc. - a division of UNICOM Global. The Programs have been provided pursuant to License Agreement containing restrictions on their use. The programs and associated materials contain valuable trade secrets and proprietary information of UNICOM Systems, Inc. and are protected by United States Federal and non-United States copyright laws. The Programs and associated materials may not be reproduced, copied, changed, stored, disclosed to third parties, and distributed in any form or media (including but not limited to copies on magnetic media) without the express prior written permission of UNICOM Systems, Inc., UNICOM Plaza Suite 310, 15535 San Fernando Mission Blvd., Mission Hills, CA 91345 USA.

### Focal Point<sup>®</sup>

© Copyright 1997-2020 All Rights Reserved. UNICOM Systems, Inc. – a division of UNICOM Global.

No part of this Program may be reproduced in any form or by electronic means, including the use of information storage and retrieval systems, without the express prior written consent and authorization of UNICOM Systems, Inc.

No part of this manual may be reproduced or transmitted in any form or by any means, electronic or mechanical, without prior written permission from UNICOM Systems, Inc.

### Disclaimer

We cannot guarantee freedom from, or assume any responsibility or liability for technical inaccuracies or typographical errors. The information herein is furnished for informational use only and should not be construed as a commitment by UNICOM Systems, Inc. – a division of UNICOM Global.

### Trademarks

The following are trademarks or registered trademarks of UNICOM Systems, Inc. in the United States and/or other jurisdictions worldwide: Focal Point, UNICOM, UNICOM Systems.

### Trademark acknowledgements

#### Divisions of UNICOM Global:

DETEC, iET Solutions, Macro 4, SoftLanding, UNICOM.

#### IBM:

IBM<sup>®</sup>, AIX<sup>®</sup>, CICS<sup>®</sup>, CICS/ESA<sup>®</sup>, CICS TS<sup>®</sup> CMAC<sup>®</sup>, Db2<sup>®</sup>, DFSMS/MVS<sup>®</sup>, Domino<sup>®</sup>, DOORS<sup>®</sup>, ESCON<sup>®</sup>, IBM MQ, IBM Z<sup>®</sup>, IMS<sup>™</sup>, iSeries<sup>®</sup>, Jazz<sup>™</sup>, Language Environment<sup>®</sup>, L<sup>®</sup>, Lotus<sup>®</sup>, MQSeries<sup>®</sup>, Multi-Factor Authentication for z/OS<sup>®</sup>, MVS<sup>™</sup>, MQSeries<sup>e</sup>, Multi-ractor Autnentication for z/OS<sup>®</sup>, MVS<sup>™</sup>, MVS/ESA<sup>®</sup>, OMEGAMON<sup>®</sup>, OS/390<sup>®</sup>, OS/400<sup>®</sup>, Power<sup>®</sup>, POWER<sup>®</sup>, pSeries<sup>®</sup>, RACF<sup>®</sup>, Rational<sup>®</sup>, Rational Team Concert<sup>®</sup>, RMF<sup>™</sup>, S/370<sup>®</sup>, S/390<sup>®</sup>, SMF<sup>®</sup>, System/390<sup>®</sup>, System i<sup>®</sup>, System p<sup>®</sup>, System z<sup>®</sup>, VisualAge<sup>®</sup>, VM/ESA<sup>®</sup>, VSE/ESA<sup>®</sup>, VTAM<sup>®</sup>, WebSphere<sup>®</sup>, z/OS<sup>®</sup>, z/VM<sup>®</sup>, z/VSE<sup>®</sup>, zSeries<sup>®</sup>, z Systems<sup>®</sup> and the IBM logo are trademarks or registered trademarks of IBM Corporation in the United States or other countries or both.

#### Microsoft:

Active Directory, Excel, Internet Explorer, Microsoft, Notepad, PowerPoint, Visio, Visual Basic, Windows, Windows 2000, Windows NT, Windows Server 2003, Windows Server 2007, Windows Vista, Windows XP, WordPad and/or other Microsoft products referenced are either trademarks or registered trademarks of Microsoft Corporation.

#### Adobe Systems Incorporated:

Adobe<sup>®</sup>, the Adobe logo, Acrobat<sup>®</sup> and Adobe Reader<sup>®</sup> are either registered trademarks or trademarks of Adobe Systems Incorporated in the United States and/or other countries.

#### Amazon.com, Inc.:

Amazon Web Services, the "Powered by AWS" logo and Amazon S3 are trademarks of Amazon.com, Inc. or its affiliates in the United States and/or other countries.

#### Apache Software Foundation:

Apache, Apache Commons, Apache Tomcat, Log4j, Lucene, Solr, Tomcat, Xalan and Xerces are trademarks of the Apache Software Foundation

#### Apple Inc.:

AirPrint, App Store, iPad, iPhone and Safari are trademarks, registered trademarks or service marks of Apple Inc. registered in the United States and other countries.

#### Atlassian:

Atlassian and Jira are registered trademarks of Atlassian.

#### **AXELOS Limited:**

ITIL<sup>®</sup> is a registered trademark of AXELOS Limited, used under permission of AXELOS Limited.

#### babel:

A GitHub repository with contributions from Sebastian McKenzie and others and distributed under the MIT license.

#### BEA Systems, Inc.:

JRockit and WebLogic are registered trademarks of BEA Systems, Inc.

#### BCD Software, LLC:

ProGen Plus and WebSmart are trademarks or registered trademarks of BCD Software, LLC.

#### BMC Software Inc.:

Boole & Babbage, Data Packer, Optimizer and Super Optimizer are trademarks or registered trademarks of BMC Software, Inc., or its affiliates or subsidiaries (collectively, "BMC Software").

#### BSD:

PostgreSQL is distributed under the classic BSD license. (Portions Copyright © 1996-2006, PostgreSQL Global Development Group; Portions Copyright © 1994-1996 Regents of the University of California.)

#### CA. Inc.:

CA 2E, CA ACF2, CA Datacom, CA Endevor, CA IDMS, CA InterTest, CA NetMaster, CA Optimizer, CA Panexec, CA Panvalet, CA Ramis, CA Telon and CA Top Secret are registered trademarks of CA, Inc.

#### Candescent SoftBase LLC:

SoftBase is a registered trademark of Candescent SoftBase LLC.

#### Canonical Ltd:

Ubuntu is a registered trademark of Canonical Ltd.

#### Capgemini:

IAF is a trademark of Capgemini.

#### Chicago-Soft, Ltd.: QuickRef is a trademark of Chicago-Soft, Ltd.

Cincom Systems, Inc.:

MANTIS is a registered trademark of Cincom Systems, Inc.

#### Cisco Systems, Inc.:

Cisco, Cisco Systems, Cisco Unity Express, the Cisco logo, the Cisco Systems logo and IOS are trademarks or registered trademarks of Cisco Systems, Inc. and/or its affiliates in the United States and certain other countries.

**Computer Sciences Corporation:** 

Hogan and Hogan Umbrella are trademarks or registered trademarks of Computer Sciences Corporation.

#### Compuware Corporation:

Abend-AID and Compuware are trademarks or registered trademarks of Compuware Corporation.

#### Dell Inc.:

Dell and the Dell logo are trademarks of Dell Inc.

Emtex Limited:

Emtex and VIP are trademarks of Emtex Limited.

ExcelSystems Software Development Inc.:

WebSmart is a registered trademark of ExcelSystems Software Development Inc.

#### FasterXML, LLC:

Jackson is a FasterXML, LLC GitHub repository and is released under the terms of the Apache License 2.0.

Jean-loup Gailly and Mark Adler:

zlib is a registered trademark or trademark of Jean-loup Gailly and Mark Adler.

GNU General Public License:

Cygwin is free software released under the GNU General Public License.

#### Google Inc.:

Android<sup>™</sup> platform, Google<sup>®</sup> and Google Chrome<sup>®</sup> are trademarks or registered trademarks of Google Inc.

Hewlett-Packard Development Company, L.P.: HP and HP-UX are registered trademarks of Hewlett-Packard Development Company, L.P., and/or its subsidiaries.

#### hjson:

A GitHub repository with contributions from Christian Zangl and others and distributed under the MIT license.

#### Idera, Inc.:

LANSA is a registered trademark of Idera, Inc.

#### IDM Computer Solutions, Inc.:

UltraEdit is a trademark owned by IDM Computer Solutions, Inc. All rights reserved.

#### Infor (US), Inc.:

Lawson is a registered trademark of Infor (US), Inc.

#### Innovation Data Processing:

IAM is a registered trademark of Innovation Data Processing Corporation.

#### Hilton Janfield:

jquery.enhsplitter is a GitHub repository owned by Hilton Janfield and is released under the terms of the GNU Lesser General Public License

#### Kofax, Inc.:

Kofax, the Kofax logo and Kofax Capture are the trademarks or registered trademarks of Kofax, Inc., in the United States and other countries.

#### Daniel Lovasko:

libdes © Copyright 2017-2018 Daniel Lovasko All rights reserved.

- Redistributions of source code must retain the above copyright notice, this list of conditions and the following disclaimer.
- Redistributions in binary form must reproduce the above copyright notice, this list of conditions and the following disclaimer in the documentation and/or other materials provided with the distribution.

THIS SOFTWARE IS PROVIDED BY THE AUTHOR AND CONTRIBUTORS "AS IS" AND ANY EXPRESS OR IMPLIED WARRANTIES, INCLUDING, BUT NOT LIMITED TO, THE IMPLIED WARRANTIES OF MERCHANTABILITY AND FITNESS FOR A PARTICULAR PURPOSE ARE DISCLAIMED. IN NO EVENT SHALL THE AUTHOR OR CONTRIBUTORS BE LIABLE FOR ANY DIRECT, INDIRECT, INCIDENTAL, SPECIAL, EXEMPLARY, OR CONSEQUENTIAL DAMAGES (INCLUDING, BUT NOT LIMITED TO, PROCUREMENT OF SUBSTITUTE GOODS OR SERVICES; LOSS OF USE, DATA, OR PROFITS; OR BUSINESS INTERRUPTION) HOWEVER CAUSED AND ON ANY THEORY OF LIABILITY, WHETHER IN CONTRACT, STRICT LIABILITY, OR TORT (INCLUDING NEGLIGENCE OR OTHERWISE) ARISING IN ANY WAY OUT OF THE USE OF THIS SOFTWARE, EVEN IF ADVISED OF THE POSSIBILITY OF SUCH DAMAGE.

#### Massachusetts Institute of Technology (MIT):

Kerberos is a trademark of the Massachusetts Institute of Technology (MIT).

#### Merrill Pty Ltd.:

MXG is a registered trademark of Merrill Pty Ltd.

#### Mozilla Foundation:

Firefox is a registered trademark of the Mozilla Foundation.

#### Mozilla Public License:

Expat is free software released under the Mozilla Public License.

BPEL is a trademark of OASIS.

#### **Object Management Group:**

BPMN<sup>M</sup>, Object Management Group<sup>®</sup>, OMG<sup>®</sup> and UML<sup>®</sup> are trademarks or registered trademarks of Object Management Group.

#### The Open Group:

ArchiMate, The Open Group, TOGAF and UNIX are registered trademarks of The Open Group in the United States and other countries.

#### Oracle Corporation:

EJB, Java, JDBC, JDK, JMX, JRE, JSP, JVM, OpenJDK, Solaris and SunOS are trademarks or registered trademarks of Oracle Corporation and/or its affiliates. Oracle is a registered trademark, and other Oracle product names, service names, slogans or logos are trademarks or registered trademarks of Oracle Corporation.

#### The pgAdmin Development Team:

pgAdmin is a trademark of The pgAdmin Development Team.

#### Pink Elephant Inc.:

Pink Elephant and its logo, PinkVERIFY, PinkSCAN, PinkATLAS, PinkSELECT and PinkREADY are either trademarks or registered trademarks of Pink Elephant Inc.

#### Python Software Foundation:

Python is a registered trademark of the Python Software Foundation in the United States.

#### QOS.ch:

SLF4J is from QOS.ch and its source code and binaries are distributed under the MIT license.

#### Red Hat, Inc.:

Red Hat, Red Hat Enterprise Linux, the Shadowman logo and JBoss are registered trademarks of Red Hat, Inc. in the United States and other countries.

#### SAP AG:

SAP, the SAP logo, the SAP Partner logo, Duet, SAP ArchiveLink, SAP Crystal Reports, SAP NetWeaver, SAP R/3 and SAPPHIRE are trademarks or registered trademarks of SAP AG in Germany and in

several other countries.

#### SAS Institute Inc.:

SAS and all other SAS Institute Inc. product or service names are registered trademarks or trademarks of SAS Institute Inc. in the USA and other countries.

#### Secretary of State for Defence:

MODAF is a registered trademark of the Secretary of State for Defence.

#### Software AG:

Adabas and Natural are registered trademarks of Software AG. Software AG and all Software AG products are either trademarks or registered trademarks of Software AG and/or Software AG USA, Inc.

#### SPARC International, Inc.:

SPARC is a registered trademark of SPARC International, Inc. (Products bearing SPARC trademarks are based upon an architecture developed by Sun Microsystems, Inc.)

#### Splunk Inc.

Splunk<sup>®</sup>, Splunk><sup>®</sup>, Listen to Your Data<sup>®</sup>, The Engine for Machine Data<sup>®</sup>, Hunk<sup>®</sup>, Splunk Cloud<sup>®</sup>, Splunk<sup>®</sup> Light, SPL<sup>™</sup> and Splunk MINT<sup>™</sup> are trademarks or registered trademarks of Splunk Inc. in the United States and other countries.

#### Standardware Inc.:

COPE is a trademark of Standardware Inc.

#### Sun Microsystems, Inc.:

Sun, Sun Microsystems, the Sun logo, MySQL and Solaris are trademarks or registered trademarks of Sun Microsystems, Inc. or its subsidiaries in the United States and other countries.

#### SUSE:

openSUSE, the openSUSE logo, SUSE, the SUSE logo, YAST, and the Chameleon mark are registered trademarks of SUSE or its subsidiaries or affiliates. AutoBuild, SUSE Studio, SUSECON, "We adapt. You succeed." are trademarks of SUSE or its subsidiaries or affiliates.

#### Syncsort Inc.:

Syncsort is a registered trademark of Syncsort Inc.

#### Simon Tatham:

PuTTY is copyright Simon Tatham.

#### TIBCO Software Inc.:

JasperReports and Jaspersoft are registered trademarks of TIBCO Software Inc. and/or its subsidiaries in the United States and/or other countries.

#### Linus Torvalds:

Linux is a registered trademark of Linus Torvalds.

#### Unicode, Inc.:

Unicode and the Unicode logo are registered trademarks of Unicode, Inc. in the United States and other countries.

#### VMware, Inc.:

spring is a registered trademark of VMware, Inc.

#### Wireshark Foundation:

Wireshark and the "fin" logo are registered trademarks of the Wireshark Foundation.

#### XEROX CORPORATION:

XEROX, The Document Company and the stylized X are trademarks of XEROX CORPORATION.

#### X.Org Foundation:

X Window System is a trademark of the X.Org Foundation.

#### Zachman International, Inc.:

Zachman<sup>®</sup>, Zachman Framework™ and Zachman International<sup>®</sup> are trademarks or registered trademarks of Zachman International, Inc.

# Additional trademarks and registered trademarks are the property of their respective owners.

# Contents

| 1 | Focal Point® Custom Chart Plugin Reference                    | 7  |
|---|---------------------------------------------------------------|----|
|   | Introduction                                                  | 7  |
|   | Overview Diagram                                              | 7  |
|   | Configuration                                                 | 8  |
|   | Examples                                                      | 8  |
|   | Steps to create a script for Chart Plugin                     | 8  |
|   | Step 1 Create a base script                                   | 8  |
|   | Step 2 Create an add-on script (optional step)                | 9  |
|   | Step 3 Add CSS, JPEG or JS Files                              | 9  |
|   | Step 4 Create the Plugin                                      | 10 |
|   | Steps to upload a Custom Chart Plugin                         | 10 |
|   | Step 1 Go to the Configure Plugin page                        | 10 |
|   | Step 2 Download the sample Chart Policy                       | 11 |
|   | Step 3 Unzip the file SampleChartPolicy.zip                   | 11 |
|   | Step 4 Import the sample workspace (optional step)            | 12 |
|   | Step 5 Upload the Plugins                                     | 12 |
|   | Step 6 Configure the plugin on the home page                  | 14 |
|   | Step 7 Configure the plugin on the Homepage for XSLT plugin   | 16 |
|   | Step 8 Configure the plugin on a view page                    | 17 |
|   | CUSDATA/DAO object                                            | 18 |
|   | CUSDATA API Information                                       | 19 |
|   | <pre>getAttribIdFromName(attribName) &gt; {String}</pre>      | 19 |
|   | <pre>getAttribNameFromId(attribId) &gt; {String}</pre>        | 19 |
|   | getAttrNamesFromDAO(types) > {Array}                          | 19 |
|   | <pre>getBasicFpDataUrl() &gt; {String}</pre>                  | 20 |
|   | <pre>getCurrentPluginId() &gt; {String}</pre>                 | 20 |
|   | <pre>getCustomFpDataUrl(ATTR, conditions) &gt; {String}</pre> | 20 |
|   | getData(ATTR, conditions, callback) > {Void}                  | 21 |
|   | getFPRestData(URL, callback, outputFormat) > {Void}           | 21 |
|   | getPref() > {Object}                                          | 22 |
|   | <pre>getPrefData(callback) &gt; {Void}</pre>                  | 22 |
|   | <pre>postPrefData(callback) &gt; {Void}</pre>                 | 22 |
|   | resize() > {Void}                                             | 23 |
|   | <pre>savePref(JsonSettingsData) &gt; {Void}</pre>             | 23 |

| transform(xmlData, | userDefinedXslFilePath) | > | {Void} | 23 |
|--------------------|-------------------------|---|--------|----|
| Data types         |                         |   |        | 24 |
| ID                 |                         |   |        | 24 |
| Workspace          |                         |   |        | 24 |
| View               |                         |   |        | 24 |
| Element            |                         |   |        | 24 |
| Attribute          |                         |   |        | 24 |
| AttributeValue     |                         |   |        | 25 |
| AttributeSetup     |                         |   |        | 26 |
| ElementSet         |                         |   |        | 27 |
| AttributeType      |                         |   |        | 27 |
| AttributeSetupInfo |                         |   |        | 27 |
| ChoiceSetup        |                         |   |        | 27 |
| ChoiceSetupItem    |                         |   |        | 27 |
| ViewInfo           |                         |   |        | 27 |
| HistoryEntry       |                         |   |        | 28 |

# 1 Focal Point<sup>®</sup> Custom Chart Plugin Reference

# Introduction

Data visualization capabilities that are included in Focal Point<sup>®</sup> help you to make value-based decisions in the field of Portfolio Management and Product Management. You can also use the 'Custom Chart Plugin' capability to develop and add your own unique charting/reporting capabilities as plugins.

This document describes the API and the Usage guide of 'Custom Chart Plugin' for Focal Point<sup>®</sup> version 7.1.2 onwards.

The Focal Point<sup>®</sup> Chart plugin is based on the Focal Point<sup>®</sup> REST services. The purpose is to provide access to Focal Point<sup>®</sup> data and services and facilitate the display of the data in the form of visualization charts and reports on home pages and view pages.

To use the Focal Chart plugin and understand this document, you need to be familiar with the Focal Point<sup>®</sup> REST Services, Java Script and JSON/XML data standards and have basic understanding of the Focal Point<sup>®</sup> data model, usage, and administration.

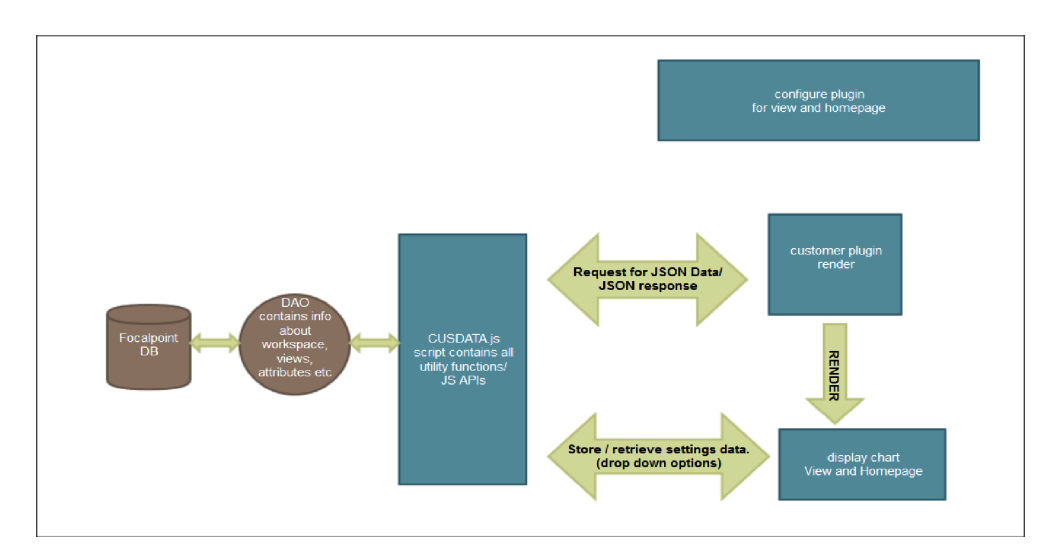

### **Overview Diagram**

# Configuration

As an Admin, you can upload the Custom Chart plugin in the **Applications** > **Plugins** settings and then configure homepage settings and view settings.

Charts and reports can be created by using any of the freely available data visualization libraries such as D3, Dimple, Plotly and XSLT.

The Focal Point<sup>®</sup> JavaScript API, which is provided for the development of the Custom Chart plugin, provides access to the following services:

- Retrieve attribute names and types available in a view
- Retrieve data in JSON format using the Focal Point<sup>®</sup> REST API
- Retrieve user settings from Focal Point<sup>®</sup> and save back to database

### **Examples**

Code examples for Custom Chart plugins in Focal Point<sup>®</sup> can be found in the download link provided in **Administration** > **Application** > **Plugin** page.

The examples provided can be used as the basis for custom chart development.

# Steps to create a script for Chart Plugin

### Step 1 Create a base script

The path to the script has two parts; one is fixed and the other is a relative path to the script file.

The Fixed PATH (which will be the same for all plugins):

- For homepage plugins: fpone/plugins/homepage/
- For view plugins: fpone/plugins/view/

The Relative PATH (which will be different for each plugin) to script is:

<DIR PATH>/<scriptfilename>

The Complete PATH will be the Fixed PATH concatenated with the Relative PATH.

For example:

```
fpone/plugins/view/MYDIR/main
```

The base script file (main.js) would have the following structure.

```
define("fpone/plugins/view/MYDIR/main",[
    "dojo/ready"
    ], function(ready) {
    function main(CUSDATA) {
    }
    return main;
});
```

# Step 2 Create an add-on script (optional step)

The following step is optional, and is only required if you want to add another script to the base script.

First create a script in AMD format which would look like the following example.

Note For view type plugin, the PATH would be: fpone/plugins/view/MYDIR/lib

```
The Relative PATH to the script is: MYDIR/lib/addon.js
```

```
define("fpone/plugins/view/MYDIR/lib", [], function() {
var Refresh = {};
//User defined functions
Refresh.fullDoc = function(target) {
    //user code
}
return Refresh;
});
```

Next, to add this script to the base script, modify the base script file (main.js) to have the following structure.

```
define("fpone/plugins/homepage/MYDIR/main",[
         "dojo/ready",
         "fpone/plugins/homepage/MYDIR/lib/addon"
        ], function(ready, Refresh) {
    function main(CUSDATA) {
        //Call your methods of addon
        //For eg
        Refresh.fullDoc();
    }
        return main;
});
```

# Step 3 Add CSS, JPEG or JS Files

To add CSS, JPEG or JS Files, create a directory structure to keep these files.

For example:

```
MYDIR/LIB/
MYDIR/CSS/main.css
MYDIR/IMG/clip.png
MYDIR/JS/chart.js
```

In the HTML files just replace the pluginBasePath available with the CUSDATA object.

If you are using XSL files, use the following method:

Use the following replacement text:.

For namespace URL use @@FPNAMESPACE@@

For example:

xmlns:ns="@@FPNAMESPACE@@"

For path to custom script files use @@BASEPATH@@

For example:

```
<link rel="stylesheet" type="text/css" href="@@BASEPATH@@XSLT/css/util.css" />
```

```
<script type="text/javascript"
src=""@@BASEPATH@@XSLT/lib/jquery.js"></script>
```

Note Refer to the sample XSL file in the XSLT zip folder (demoxslt.xsl).

**Note** If there is a single CSS file, then name the CSS file the same as the base script file and it will be automatically picked up. For example, if the base filename is main.js then name the CSS filename as main.css. In this case the CSS file should be present in the same directory as that of the base script file.

# **Step 4 Create the Plugin**

The final step is to create a zip file of the directory MYDIR and upload it as a plugin.

# Steps to upload a Custom Chart Plugin

# Step 1 Go to the Configure Plugin page

Login as Admin and go to **Administration** > **Application Tab** > **Plugins** and then click **Add Plugin**.

| Føcal Polet – Wentspaces - Add - Dinjstay - | Admin - | ۰ | UNICOM Systems, Inc. |
|---------------------------------------------|---------|---|----------------------|
| Aministation                                |         |   |                      |
| General Application Users Advanced          |         |   |                      |
| Mail .                                      |         |   |                      |
| Support and Center                          |         |   |                      |
| Prey                                        |         |   |                      |
| Logit Rapp                                  |         |   |                      |
| 5ecuty                                      |         |   |                      |
| Data Access                                 |         |   |                      |
| Frends (Outbound)                           |         |   |                      |
| Consumers (Informat)                        |         |   |                      |
| Association Line Types                      |         |   |                      |
| Pages                                       |         |   |                      |
|                                             |         |   |                      |
|                                             |         |   |                      |
|                                             |         |   |                      |
|                                             |         |   |                      |
|                                             |         |   |                      |
|                                             |         |   |                      |
|                                             |         |   |                      |
|                                             |         |   |                      |
|                                             |         |   |                      |
|                                             |         |   |                      |
|                                             |         |   |                      |
| Copyright 2011 UNICOM Systems, Inc.         |         |   |                      |
|                                             |         |   | A 100% -             |

# Step 2 Download the sample Chart Policy

Once the Plugin form is displayed, click on the link **Download Sample Chart Policy**.

# Step 3 Unzip the file SampleChartPolicy.zip

Unzip the file <code>SampleChartPolicy.zip</code> to display the contents.

| Name 🔺                                                                                      | Date modified                                            | Туре                                             | Size                      |  |
|---------------------------------------------------------------------------------------------|----------------------------------------------------------|--------------------------------------------------|---------------------------|--|
| 儿 JavaScriptAPIDoc                                                                          | 27-04-2018 18:36                                         | File folder                                      |                           |  |
| 🛃 Bubble1.zip                                                                               | 02-02-2018 15:17                                         | KuaiZip ZIP Archive                              | 74 KB                     |  |
| 🥳 Bubble2.zip                                                                               | 02-02-2018 15:18                                         | KuaiZip ZIP Archive                              | 376 KB                    |  |
| CustomPluginChartUsageguide.txt                                                             | 13-03-2018 17:18                                         | Text Document                                    | 9 KB                      |  |
| Rational_Focal_Point_RESTful_API_Referen                                                    | 27-04-2018 18:08                                         | PDF File                                         | 204 KB                    |  |
| readme.txt                                                                                  | 27-04-2018 18:04                                         | Text Document                                    | 4 KB                      |  |
| XSLT_DEMO_WORKSPACE .fpz                                                                    | 27-03-2018 21:19                                         | FPZ File                                         | 1,053 KB                  |  |
| 🧭 XsltTransform.zip                                                                         | 26-04-2018 18:57                                         | KuaiZip ZIP Archive                              | 17 KB                     |  |
|                                                                                             |                                                          |                                                  |                           |  |
| <ul> <li>readme.txt</li> <li>XSLT_DEMO_WORKSPACE .fpz</li> <li>XsltTransform.zip</li> </ul> | 27-04-2018 18:04<br>27-03-2018 21:19<br>26-04-2018 18:57 | Text Document<br>FPZ File<br>KuaiZip ZIP Archive | 4 KB<br>1,053 KB<br>17 KB |  |

# Step 4 Import the sample workspace (optional step)

**Note** This step is optional and is needed only if you want to deploy the XSLTdemo plugin.

Login as Admin and import the sample workspace <code>XSLT\_DEMO\_WORKSPACE.fpz</code> file.

# **Step 5 Upload the Plugins**

Now proceed to fill the **Add Plugin** Form with all the necessary plugin information as shown below.

### Upload Plugin 1

To display a bubble chart on the home page, select Bubble1.zip file against Upload Plugin Policy.

Provide 'Policy's Javascript Module ID' as fpone/plugins/homepage/bubble. Click on the OK button once the setup is complete.

| Focal Point Worksp     | aces - Add - Display - |                                       |                                                                                                    | Admin - 🔿 - | UNICOM Systems, Inc. |
|------------------------|------------------------|---------------------------------------|----------------------------------------------------------------------------------------------------|-------------|----------------------|
| Administration         |                        |                                       |                                                                                                    |             |                      |
|                        |                        |                                       |                                                                                                    |             |                      |
| Mail                   |                        |                                       |                                                                                                    |             |                      |
| Support and Contact    | Add Plugm              | Add Plugin                            |                                                                                                    |             |                      |
| Proxy                  |                        |                                       |                                                                                                    |             |                      |
| Login Page             |                        | Enter information about the new plugi | n, and click OK.                                                                                                    |             |                      |
| Security               |                        | Name                                  | Home Bubble                                                                                                    |             |                      |
| Data Access            |                        | Second second                         | This will display subble chart on the Momerade.                                                                                          |             |                      |
| Friends (Outbound)     |                        |                                       |                                                                                                    |             |                      |
| Consumers (inbound)    |                        |                                       | ľ                                                                                                    |             |                      |
| Association Link Types |                        | Type<br>Pluain Palicy Configuration   | Home page 🔽                                                                                                    |             |                      |
| Plugins                |                        | Upleed Plugin Folicy                  | eChanPolicy <mark>Butble1.zip</mark> Browse .                                                                                            |             |                      |
|                        |                        |                                       | Attention: Upicad a Plugin Policy Zip Six.                                                                                               |             |                      |
|                        |                        | Policy's Javascript Hedule ID         | fpane/slugins/homepage/tubble                                                                                                    |             |                      |
|                        |                        |                                       | Example: fone.jplugina/komepage/bubble (for wome page plugin type)<br>Example: fone.jplugina/komepage/bubble (for home page plugin type) |             |                      |
|                        |                        | Example Chart Code                    | Download Sample Chart Policy                                                                                                    |             |                      |
|                        |                        |                                       |                                                                                                    |             |                      |
|                        |                        |                                       |                                                                                                    |             |                      |
|                        |                        |                                       |                                                                                                    |             |                      |
|                        |                        |                                       |                                                                                                    |             |                      |
|                        |                        |                                       |                                                                                                    |             |                      |
|                        |                        |                                       | ×                                                                                                    |             |                      |
|                        |                        |                                       |                                                                                                    |             |                      |
|                        |                        |                                       | OK Close                                                                                                    |             |                      |
|                        |                        |                                       | Copyright 2018 UNICOM Systems, Inc.                                                                                                    |             |                      |

Once the upload process is successful, the "Plugins" page displays an entry as shown in the following screenshot:

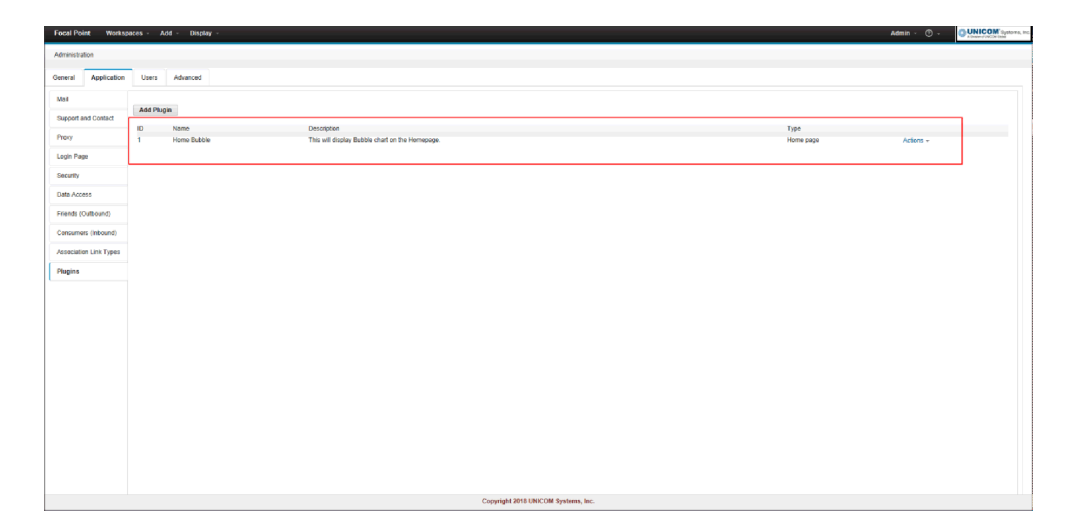

### Upload Plugin 2 (optional step)

To display a bubble chart on a view page, select Bubble2.zip file against 'Upload Plugin Policy'. Entry against 'Policy's Javascript Module ID' will be fpone/plugins/view/plotlyBubble.</code>

Click on the **OK** button, once the setup is complete.

| Focal Point Works      | paces · Ac  | ld - Display -                      |                                                                                                    | Admin · ① - |  |  |  |
|------------------------|-------------|-------------------------------------|----------------------------------------------------------------------------------------------------|-------------|--|--|--|
| Administration         |             |                                     |                                                                                                    |             |  |  |  |
|                        |             |                                     |                                                                                                    |             |  |  |  |
| Mail                   | A 44 70 - 4 |                                     |                                                                                                    |             |  |  |  |
| Support and Contact    | Add Pug     | Modify Plugin                       |                                                                                                    |             |  |  |  |
| Proxy                  | 1           |                                     |                                                                                                    |             |  |  |  |
| Login Page             | 2           | Enter information about the new plu | agin, and click OK.                                                                                                    | ^           |  |  |  |
| Security               |             | Name                                | View Bubble                                                                                                    |             |  |  |  |
| Data Access            |             | Celopon                             | This will display bubble chart on any<br>View page.                                                                                                    |             |  |  |  |
| Friends (Outbound)     |             |                                     |                                                                                                    |             |  |  |  |
| Consumers (inbound)    |             | Test                                |                                                                                                    |             |  |  |  |
| Association Link Types |             | Plugin Policy Configuration         | View                                                                                                    |             |  |  |  |
| Plugins                |             | Upload Plugin Policy                | eChartPolicy/Bubbls2.ztp Browse                                                                                                    |             |  |  |  |
|                        |             |                                     | Attention: Upload a Plugin Policy Zip File.                                                                                                    |             |  |  |  |
|                        |             | Policy's Javascript Module ID       | fpometplugins/viewiplotlyBubble                                                                                                    |             |  |  |  |
|                        |             |                                     | Attentions Enter Hodule (2 of main Jayascript that implements custom chart<br>Example: fpans/plugma/view/bubble (for view plugm type)<br>Example: fpans/plugma/kompage/bubble (for home page plugin type) |             |  |  |  |
|                        |             | Example Chart Code                  | Download Sample Chart Policy                                                                                                    |             |  |  |  |
|                        |             |                                     |                                                                                                    |             |  |  |  |
|                        |             |                                     |                                                                                                    |             |  |  |  |
|                        |             |                                     |                                                                                                    |             |  |  |  |
|                        |             |                                     |                                                                                                    |             |  |  |  |
|                        |             |                                     |                                                                                                    |             |  |  |  |
|                        |             |                                     |                                                                                                    |             |  |  |  |
|                        |             |                                     |                                                                                                    | °           |  |  |  |
|                        |             |                                     |                                                                                                    |             |  |  |  |
|                        |             |                                     |                                                                                                    | OK Close    |  |  |  |
|                        |             |                                     | Copyright 2018 UNICOM Systems, Inc.                                                                                                    |             |  |  |  |

Once the upload process is successful, the "Plugins" page displays an entry as shown in the following screenshot:

| Food Point Workspaces - And - Departy - Addres |                          |                                                                 |                   |           |        |  |  |
|------------------------------------------------|--------------------------|-----------------------------------------------------------------|-------------------|-----------|--------|--|--|
| Administration                                 |                          |                                                                 |                   |           |        |  |  |
| General Application                            | Users Advanced           |                                                                 |                   |           |        |  |  |
| Mail                                           |                          |                                                                 |                   |           |        |  |  |
| Support and Contact                            | Add Plugin               |                                                                 |                   |           |        |  |  |
| Proxy                                          | ID Name<br>1 Home Bubble | Description<br>This will display Bubble chart on the Homeosope. | Type<br>Home page | Actions + |        |  |  |
| Login Page                                     | 2 View Bubble            | This will display Bubble chart on any View page.                | View              | Actions + |        |  |  |
| Security                                       |                          |                                                                 |                   |           |        |  |  |
| Data Access                                    |                          |                                                                 |                   |           |        |  |  |
| Friends (Outbound)                             |                          |                                                                 |                   |           |        |  |  |
| Censumers (inbound)                            |                          |                                                                 |                   |           |        |  |  |
| Association Link Types                         |                          |                                                                 |                   |           |        |  |  |
| Plugins                                        |                          |                                                                 |                   |           |        |  |  |
|                                                |                          |                                                                 |                   |           |        |  |  |
|                                                |                          |                                                                 |                   |           |        |  |  |
|                                                |                          |                                                                 |                   |           |        |  |  |
|                                                |                          |                                                                 |                   |           |        |  |  |
|                                                |                          |                                                                 |                   |           |        |  |  |
|                                                |                          |                                                                 |                   |           |        |  |  |
|                                                |                          |                                                                 |                   |           |        |  |  |
|                                                |                          |                                                                 |                   |           |        |  |  |
|                                                |                          |                                                                 |                   |           |        |  |  |
|                                                |                          |                                                                 |                   |           |        |  |  |
|                                                |                          |                                                                 |                   |           |        |  |  |
|                                                |                          | Copyright 2018 UNICOM Systems, Inc.                             |                   |           | 1.1000 |  |  |

### Upload Plugin 3 (optional step)

For displaying a HTML report on the home Page, select XslTransform.zip file against Upload Plugin Policy. Provide the value fpone/plugins/homepage/XSLT/demoxslt against 'Policy's Javascript Module ID'.

Click on the **OK** button, once the setup is complete.

| Focal F | Point Worksp     | aces · A | d - Display -                 | Admi                                                                                                    | · @ - | UNICOM Systems, Inc. |
|---------|------------------|----------|-------------------------------|----------------------------------------------------------------------------------------------------|-------|----------------------|
| Adminis | tration          |          |                               |                                                                                                    |       |                      |
| General | Application      | Users    | Advanced                      |                                                                                                    |       |                      |
| Mail    |                  |          |                               |                                                                                                    |       |                      |
| Suppor  | t and Contact    | Add Plug | Add Plugin                    |                                                                                                    |       |                      |
| Proxy   |                  | 1        |                               |                                                                                                    |       |                      |
| Loop    | Tana             | 2        | lama                          |                                                                                                    |       |                      |
| coger   | -                |          | Description                   | pinn.koport<br>This will distant Mobile obser on the                                                                                                    |       |                      |
| Securit | у                |          |                               | Monepage.                                                                                                    |       |                      |
| Data A  | ccess            |          |                               |                                                                                                    |       |                      |
| Friends | (Outbound)       |          |                               | × ·                                                                                                    |       |                      |
| Consu   | ners (inbound)   |          | Туре                          | Home page 💌                                                                                                    |       |                      |
| Associ  | ation Link Types |          | Plugin Policy Configuration   |                                                                                                    |       |                      |
| Plunin  |                  |          | opiona Plagar Policy          | tifoticy(Xall mendorm zgg                                                                                                    |       |                      |
| 1       |                  |          |                               | Attestion: Upload a Plugin Policy Zip Na.                                                                                                    |       |                      |
|         |                  |          | Policy's Javascript Module ID | [pons/plagins/homepage/XSLT/demoxsit                                                                                                    |       |                      |
|         |                  |          |                               | Attendiene: Enter Module II del maini Javascript that implementa sustom chart<br>Emmyler (poenglipiqent/iven/bubble (for vew plagin type)<br>Example: Poenglipique/iven/papeglibble (for them page plagin type) |       |                      |
|         |                  |          | Example Chart Code            | Download Sample Chart Policy                                                                                                    |       |                      |
|         |                  |          |                               |                                                                                                    |       |                      |
|         |                  |          |                               |                                                                                                    |       |                      |
|         |                  |          |                               |                                                                                                    |       |                      |
|         |                  |          |                               |                                                                                                    |       |                      |
|         |                  |          |                               |                                                                                                    | 1     | ~                    |
|         |                  |          |                               |                                                                                                    |       |                      |
|         |                  |          |                               | ОК                                                                                                    | Close |                      |
|         |                  |          |                               |                                                                                                    |       |                      |
|         |                  |          |                               |                                                                                                    |       |                      |
|         |                  |          |                               | Copyright 2018 UNICOM Systems, Inc.                                                                                                    |       |                      |

Once the upload process is successful, the "Plugins" page displays an entry as shown in the following screenshot:

| Focal Point Worksp     | Focal Poles, Westspaces - Add - Desplay - Admin - O - C UNICOM - Control - C - C UNICOM - C - C - C - C - C - C - C - C - C - |                                                                                                    |                                     |                   |                        |  |  |  |  |
|------------------------|----------------------------------------------------------------------------------------------------|----------------------------------------------------------------------------------------------------|-------------------------------------|-------------------|------------------------|--|--|--|--|
| Administration         | desentation                                                                                                    |                                                                                                    |                                     |                   |                        |  |  |  |  |
| General Application    | Users Advanced                                                                                                    |                                                                                                    |                                     |                   |                        |  |  |  |  |
| Mail                   |                                                                                                    |                                                                                                    |                                     |                   |                        |  |  |  |  |
| Support and Contact    | Add Plugin                                                                                                    |                                                                                                    |                                     |                   |                        |  |  |  |  |
| Provy                  | 1D Namo<br>1 Home Subole                                                                                                    | Description<br>This will display Bubble chart on the Homepage.                                      |                                     | Type<br>Home page | Actions +              |  |  |  |  |
| Login Page             | 2 View Butble<br>3 HTML Report                                                                                                | This will display Bubble chart on any View page.<br>This will display Bubble chart on the Homepage. |                                     | View<br>Home page | Actions +<br>Actions + |  |  |  |  |
| Security               |                                                                                                    |                                                                                                    |                                     |                   |                        |  |  |  |  |
| Data Access            |                                                                                                    |                                                                                                    |                                     |                   |                        |  |  |  |  |
| Friends (Outbound)     |                                                                                                    |                                                                                                    |                                     |                   |                        |  |  |  |  |
| Consumers (inbound)    |                                                                                                    |                                                                                                    |                                     |                   |                        |  |  |  |  |
| Association Link Types |                                                                                                    |                                                                                                    |                                     |                   |                        |  |  |  |  |
| Plugins                |                                                                                                    |                                                                                                    |                                     |                   |                        |  |  |  |  |
|                        |                                                                                                    |                                                                                                    |                                     |                   |                        |  |  |  |  |
|                        |                                                                                                    |                                                                                                    |                                     |                   |                        |  |  |  |  |
|                        |                                                                                                    |                                                                                                    |                                     |                   |                        |  |  |  |  |
|                        |                                                                                                    |                                                                                                    |                                     |                   |                        |  |  |  |  |
|                        |                                                                                                    |                                                                                                    |                                     |                   |                        |  |  |  |  |
|                        |                                                                                                    |                                                                                                    |                                     |                   |                        |  |  |  |  |
|                        |                                                                                                    |                                                                                                    |                                     |                   |                        |  |  |  |  |
|                        |                                                                                                    |                                                                                                    |                                     |                   |                        |  |  |  |  |
|                        |                                                                                                    |                                                                                                    |                                     |                   |                        |  |  |  |  |
|                        |                                                                                                    |                                                                                                    |                                     |                   |                        |  |  |  |  |
|                        |                                                                                                    |                                                                                                    |                                     |                   |                        |  |  |  |  |
|                        |                                                                                                    |                                                                                                    | Copyright 2018 UNICOM Systems, Inc. |                   |                        |  |  |  |  |

# Step 6 Configure the plugin on the home page

Open **XSLT DEMO WORKSPACE**, go to **Homepage Settings** > **Add window** and click on the **Chart** option. The Add window form will be displayed.

Proceed by filling in the necessary details like Window title, Chart Plugin and View.

| Focal Point                             | Workspace | 4 - Add -   | Display -                            | င္ 😤 Admin - ႐ု 🔅 - တိ -       |
|-----------------------------------------|-----------|-------------|--------------------------------------|--------------------------------|
| XSLT_DEMO_W                             | ORKSPACE  |             |                                      | Type Unique ID and press enter |
| Add Window I<br>Window Title<br>Visible | (2 of 2)  | Bubbles Dem |                                      |                                |
| Chart Plugin<br>Chart Container Wid     | n L       | Home Bubble | 80)                                  |                                |
| Chart Container Heig                    | pra .     | 800 (in pi  | eka)                                 |                                |
| Title                                   |           |             | Description                          |                                |
| Resource Va                             | ew        |             |                                      |                                |
| C E FeaturesView                        |           |             |                                      |                                |
| C 📰 FeatureCust                         | omView    |             |                                      |                                |
| < Buck                                  | DK        |             |                                      |                                |
|                                         |           |             | Control MRI 1987 AM Restores Inc.    |                                |
|                                         |           |             | Copyright 2018 ONIC CM Systems, inc. |                                |

On clicking the **OK** button, the below page is displayed.

| Focal Point Workspaces - Add - Dis                                                          | iplay -                                 | Q. ★ Admin - Q. ★ - ⊙ - Cunicode Systems for |
|---------------------------------------------------------------------------------------------|-----------------------------------------|----------------------------------------------|
| XSLT_DEMO_WORKSPACE                                                                         |                                         | Type Unique ID and press enter               |
| (Untitled) +                                                                                |                                         |                                              |
| Editing My Home                                                                             |                                         |                                              |
| Bubble1 Demo                                                                                |                                         | b- ∠×                                        |
| Contents<br>Visible                                                                         | Chart<br>Yes                            | /                                            |
| View<br>Description                                                                         | ProductsView                            |                                              |
| Hide Empty Windows                                                                          |                                         |                                              |
| If a home page window is empty (no view re                                                  | suit) hide the window completely.       |                                              |
| Public Home Page Information                                                                |                                         |                                              |
| Enable the Public Home Page feature for this                                                | s home page                             |                                              |
| When this feature is enabled you can access<br>of this home page without logging in using t | a read-only version<br>his unc.         |                                              |
| Public Home Page URL                                                                        |                                         |                                              |
| Right-click the URL above and select Copy 5                                                 | Shortcut from the                       |                                              |
| menu and pasce the tikt. In your incernet bro                                               | WINE.                                   |                                              |
|                                                                                             |                                         |                                              |
|                                                                                             |                                         |                                              |
|                                                                                             |                                         |                                              |
|                                                                                             |                                         |                                              |
|                                                                                             |                                         |                                              |
|                                                                                             |                                         |                                              |
| Add Window Preview Reload tob                                                               | contents every time when it is selected |                                              |
|                                                                                             |                                         | Copyright 2018 UNICOM Systems, Inc.          |

Click on the **Preview** button to see the chart being displayed.

| Focal Point Workspaces - Add - Display -                                                                        |                                                                                             | Q ∰ Admin - D ∰ - ⊙ - OUNICOM Bythevia. Inc |
|----------------------------------------------------------------------------------------------------|---------------------------------------------------------------------------------------------|---------------------------------------------|
| X9LT_DEMO_WORKSPACE                                                                                             |                                                                                             | Type Unique ID and press enter              |
| (Untitied) -                                                                                                    | C Focal Point - Internet Explorer                                                           |                                             |
| Editing My Home                                                                                                 | http://10.04.150/soso/piservet/HomerageControler/me_/homepage/tabs.jspar/vacton=snowkeemab1 |                                             |
| Bubble1 Demo                                                                                                    | (Untitled)                                                                                  | 5- ZX                                       |
| Contents Chart                                                                                                  | Bubble1 Demo                                                                                |                                             |
| Visue Products View                                                                                             | Product                                                                                     | · · · · · · · · · · · · · · · · · · ·       |
| Description                                                                                                    | **                                                                                          |                                             |
| Hide Empty Windows                                                                                              | H Carlos                                                                                    |                                             |
| □ If a home page window is empty (no view result) hide the window completely.                                   |                                                                                             |                                             |
| Public Home Page Information                                                                                    | \$ 10                                                                                       |                                             |
| Enable the Public Home Page feature for this home page                                                          | 2 com                                                                                       |                                             |
| When this feature is enabled you can access a read-only version                                                 | 4 determination                                                                             |                                             |
| of this home page without logging in using this URL:                                                            | 2 Internet Bard Age                                                                         |                                             |
| Public Home Page URL                                                                                            | 2 3 4 5 7 9 10 72 80 90<br>Percent Total ECGA                                               |                                             |
| Right-click the URL above and select Copy Shortcut from the<br>menu and paste the URL in your internet browser. |                                                                                             |                                             |
|                                                                                                    |                                                                                             |                                             |
|                                                                                                    | X-Avis Percent Total ECSA V                                                                 |                                             |
|                                                                                                    | Y-Avis Percent Total ESQ4 W                                                                 |                                             |
|                                                                                                    | Bubble Start Date                                                                           |                                             |
|                                                                                                    |                                                                                             |                                             |
|                                                                                                    |                                                                                             |                                             |
|                                                                                                    | < >                                                                                         |                                             |
|                                                                                                    | Close                                                                                       |                                             |
| Add Window Preview Related tab contants every time when it is selected                                          |                                                                                             |                                             |
|                                                                                                    | Copyright 2018 UNICOM Systems, Inc.                                                         |                                             |

Click on the Home icon to see the home page.

| Focal Point Workspaces - Add - Display -                            | Q 者 Admin - Q 🔅 - O - GUNICOM Gutara, Re |
|---------------------------------------------------------------------|------------------------------------------|
| X9LT_DEMO_WORKSPACE                                                 | Type Unique ID and press enter           |
| (Untitled) -                                                        |                                          |
| Bubble1 Demo                                                        |                                          |
| Product<br>10<br>10<br>10<br>10<br>10<br>10<br>10<br>10<br>10<br>10 |                                          |
|                                                                     | X-Axis Percent Total ECSA                |
|                                                                     | Y-Axis Percent Total ESCALM              |
|                                                                     |                                          |
| 2 3 4 5 7 9 10 72 53 50<br>Present Isia ECDA                        |                                          |
|                                                                     |                                          |
|                                                                     |                                          |
|                                                                     |                                          |
|                                                                     |                                          |
|                                                                     |                                          |
|                                                                     |                                          |
|                                                                     |                                          |
|                                                                     |                                          |
|                                                                     |                                          |
|                                                                     |                                          |
| Copyright 2018 UNICOM Systems, Inc.                                 |                                          |

Change the values on X-axis, Y-Axis and bubble to see the changes being applied to the chart.

# Step 7 Configure the plugin on the Homepage for XSLT plugin

Open the **XSLT DEMO WORKSPACE**, go to **Homepage Settings** > **Add window** and click on the **Chart** option. The Add window form will be displayed.

Proceed by filling in the necessary details like Window title, Chart Plugin, and View. Set the height=5000 and width=900.

| Focal Point Workspaces - Add - Display -                                                                                                    | Q 🕸 Admin - D 🔅 - 🕐 -          |
|----------------------------------------------------------------------------------------------------|--------------------------------|
| XSLT_DEMO_WORKSPACE                                                                                                    | Type Unique ID and press enter |
| Configure Vision/ (2 of 2)           Wate Two           Wate Two           Value Order           Value Order           Data Camer           Data Camer           Data Camer           Data Camer           Data Camer           Data Camer           Data Camer           Data Camer |                                |
| The Dec                                                                                                    | cription                       |
| 0 2 Policia Merei<br>■ 2 Policia Merei<br>■ 2 Federative                                                                                                    |                                |
| III FeatureCustomVew                                                                                                    |                                |
| sakct Websen Title, vibile, Chart Ruge, Vien.                                                                                                    |                                |
| < BOCK UN                                                                                                    |                                |
| Constituti 2018 UN/COM Sectors Inc.                                                                                                    |                                |

Click on the **OK** button.

Click on the **Preview** button to see the chart being displayed.

Click on the Home icon to see the Home Page.

| ocal Point                        | t Workspaces - A                                                                                              | Add - Display -                                                                                                    |                   |                          |
|-----------------------------------|----------------------------------------------------------------------------------------------------|----------------------------------------------------------------------------------------------------|-------------------|--------------------------|
| XSLT_DEMO                         | _WORKSPACE                                                                                                    |                                                                                                    |                   |                          |
| (Untilled)                        | (Untitled) -                                                                                                  |                                                                                                    |                   |                          |
| XSLT De                           | mo                                                                                                    |                                                                                                    |                   |                          |
| PRO                               | DUCT                                                                                                    |                                                                                                    |                   |                          |
| Intern                            | net Banking                                                                                                   |                                                                                                    |                   |                          |
| DES                               | CRIPTION                                                                                                    |                                                                                                    |                   |                          |
| You c<br>check<br>great<br>you to | can pay your bills online<br>cing account transactions<br>feature, and most banks<br>o deposit checks by simp | e and access a record of your<br>is online. Online banking is a<br>s offer it Some banks allow<br>ply taking a picture. |                   |                          |
| STA                               |                                                                                                    |                                                                                                    |                   | Product Owner APPF<br>BY |
| Imple                             | emented                                                                                                    | 20/2/2018                                                                                                    | 27/2/2019         | sreejith manav           |
| Prod                              | luct Diagram                                                                                                  |                                                                                                    |                   |                          |
|                                   | Presentin<br>banking<br>Download t<br>to avail serv<br>KNOW MO                                                | ng an <b>easy way</b><br>g on the go!<br>the iMobile Banking A<br>vices anytime, anywho<br>RE                           | of<br>App<br>ere. |                          |
|                                   |                                                                                                    |                                                                                                    |                   | C                        |

# Step 8 Configure the plugin on a view page

Go to Configure views, select any view and Edit the view definition and click **Next** twice to reach the Define view settings page. Select **Plugins for this view** by selecting the checkboxes for appropriate plugin and click **Finish** as shown below.

| Define view setti                               | ngs for ProductsView          |                                              |                                                              | - 1 |
|-------------------------------------------------|-------------------------------|----------------------------------------------|--------------------------------------------------------------|-----|
| Administration Settings                         | -                             |                                              | Default Settings                                             | . 1 |
| Icon Attribute De                               | Piul - Tuela                  |                                              | Default Global Filter None 💌                                 |     |
| Color Attribute De                              | V - tual                      |                                              | Display Toolbar Tree                                         |     |
| Sort Attribute De                               |                               |                                              | Visualize Toolbar Bar Chart                                  |     |
| Tree Group By Attribute Us                      | er Defined                    |                                              |                                                              | - 1 |
| Add View De                                     | w                             |                                              |                                                              |     |
| Excel Import View De                            | - tuat                        |                                              |                                                              | - 1 |
| Link Table Popup View De                        | V-ture                        |                                              |                                                              | - 1 |
| Settings not changeable by me                   | imbers                        |                                              | Only applicable until another selection is made by the user. |     |
| Enable/Disable View Options fi                  | or users                      |                                              |                                                              |     |
| Disable Export                                  |                               |                                              |                                                              |     |
| Disable Multime Excel Exports<br>Disable Update | upcare                        |                                              |                                                              |     |
| Disable Delete                                  |                               |                                              |                                                              | - 1 |
| Disable Dynamic Filter<br>Disable Shared Filter |                               |                                              |                                                              | - 1 |
| Disable Add To Other                            |                               | <u> </u>                                     |                                                              | - 1 |
| Disable Add new Tag keywords                    | 5                             |                                              |                                                              | - 1 |
| Select Plugins for th                           | is view                       |                                              |                                                              | -   |
| View Bubble                                     |                               |                                              |                                                              | - 1 |
| Workspace Associati                             | ion with the Service Provider |                                              |                                                              | - 1 |
| Allow Restrict Association Lin                  | nk Type                       | Artifact Container (For example, Project Are | 10                                                           |     |

Now go to Display View and select the view, and click on the icon as show below to display the chart on the view Page.

| Cook:Property Tax > Tree > ProductsVie                                                                                                    | w > XSLT_DEMO_WORKSPACE >             | ocal Point - Internet Explorer                                                                                                    |
|----------------------------------------------------------------------------------------------------|---------------------------------------|----------------------------------------------------------------------------------------------------|
| Focal Point Workspaces - Add - Dis                                                                                                    | splay -                               | Q ∰ Admin - Q ☆ · O · O <mark>UNICOM</mark> igne                                                                                                    |
| XSLT_DEMO_WORKSPACE - ProductsView #                                                                                                    | ★ Till B 3 E St ins Very Bubble y Tax | Quidt Search in ProductiView<br>Os to - Adapt - Serve All Castor                                                                                                    |
| by Totality (19)     by Totality (20)     by Totality (20)     by T | t0<br>/ Tas<br>/ Decorption           | B01         Property Tar           PROAD Tar         Product face           PROAD Tar         Product face           PROAD Tar         Product face           PROAD Tar         Product face           PROAD Tar         Product face           Product face         Product face           Offers a former on them IRCAL Bark to a galaxies of easy. We other hyper- eligibity and lower ENIts at statice in meet meet.         Product face           Car Loss         Product face         The more gardward face/or the car lower in the country. Network at more than tool meet parties in one '1100 locations'. Tai-gala with all adding addination manufactures to escure the static data: file-bala schemata & galaxi: processing Handling addination face/or the car lower.           Promotion         Product face         Product face           Promotion         Product face         Product face         Product face           Promotion         Product face         Product face         Product face                                                                                                    |
|                                                                                                    | 4<br>Link From Feature                | Million Contraction Contractio |
|                                                                                                    | Product Status Details                | Edit                                                                                                    |
|                                                                                                    | Status                                | Approved                                                                                                    |
|                                                                                                    | Start Date                            | "Sat, 24 Mar 2018"                                                                                                    |
|                                                                                                    | End Date                              | Tel. 22 Mar 2019                                                                                                    |
|                                                                                                    | Product Owner                         | g snegin                                                                                                    |

On click, the following chart is displayed.

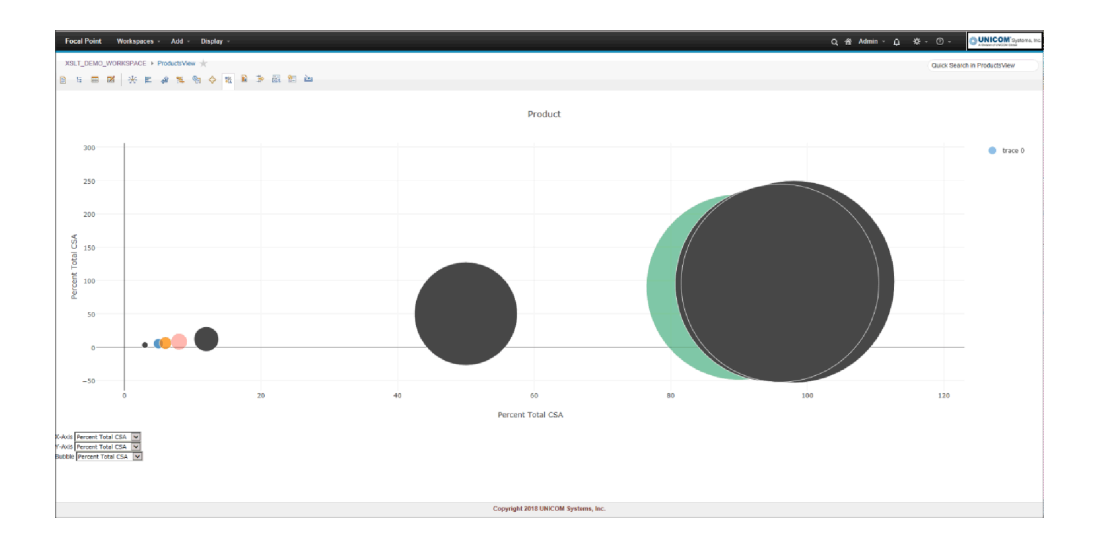

# **CUSDATA/DAO object**

This section provides information about the values present in CUSDATA/DAO object. Some of the useful information in CUSDATA object is given below.

DAO object in custom script can be accessed via **JSON Object** > **CUSDATA.dao**.

```
{
"dao":{
   "activeFilterId":-1,
   "moduleNamePlur": "Products",
   "viewId":30,
   "fpresourceUrl": "http://10.0.4.150:8080/fp/resources",
   "ncModuleNamePlur": "Products",
   "moduleName":"Product",
   "treeElement":48,
   "attrsInfo":[],
   "ncModuleName":"Product",
   "moduleId":13,
   "userId":"13",
   "workspaceId":2,
   "divId":"fp-maincontainer"
},
"basicFpDataUrl": "http://10.0.4.150:8080/fp/resources/workspaces/2/modules/
13/elements/?view=30&includeAttributes=true&optimize=true",
"namespaceFPUrl": "http://10.0.4.150:8080/fp/namespace/workspaces/2/modules/
13/views/30/elements",
"attrNames":[],
"attrTypes":[],
"attrRealNames":[],
"attrIds":[],
"pluginBasePath":"../../../one/js/modules/plugins/view/"
}
```

**Note** The Attribute Info array contains array length() equal to the number of attributes in the module.

# **CUSDATA API Information**

Open the JavaScriptAPIDoc folder unzipped from SampleChartPolicy.zip. Open the index.html File in Browser and all methods could be browsed in detail. Some of the common methods are given below.

```
getAttribIdFromName(attribName) > {String}
```

Returns the attribute Id for a given Attribute Name.

Parameters:

| Name                   | Туре                           | Description     |  |
|------------------------|--------------------------------|-----------------|--|
| attribName             | String                         | Attribute name. |  |
| Returns:               |                                |                 |  |
| attribId - Attribute I | D                              |                 |  |
| Type: String           |                                |                 |  |
| getAttribNameFro       | <pre>omId(attribId) &gt;</pre> | {String}        |  |
| Returns the attribut   | e Name for a given At          | tribute Id.     |  |
| Parameters:            |                                |                 |  |
| Name                   | Туре                           | Description     |  |
| attribId               | String                         | Attribute ID.   |  |
| Returns:               |                                |                 |  |
| attribName - Attribu   | ite Name                       |                 |  |
| Type: String           |                                |                 |  |
| getAttrNamesFrom       | nDAO(types) > {Ar              | ray}            |  |

Finds the attribute names based upon the types specified. If no types are specified, then all 'integer' and 'float' attributes are retrieved.

| Name                | Туре                                           | Description                                                          |  |  |  |
|---------------------|------------------------------------------------|----------------------------------------------------------------------|--|--|--|
| Types               | Array                                          | Array of type of attributes specified to prepare the attribute list. |  |  |  |
| Returns:            |                                                |                                                                      |  |  |  |
| keys - Array of nam | es of attributes                               |                                                                      |  |  |  |
| Type: Array         |                                                |                                                                      |  |  |  |
|                     |                                                |                                                                      |  |  |  |
| getBasicFpDataU     | <pre>Irl() &gt; {String}</pre>                 |                                                                      |  |  |  |
| Creates basic URL.  |                                                |                                                                      |  |  |  |
| Returns:            |                                                |                                                                      |  |  |  |
| Return basic Focal  | Return basic Focal Point <sup>®</sup> DATA URL |                                                                      |  |  |  |
| Type: String        | Type: String                                   |                                                                      |  |  |  |
|                     |                                                |                                                                      |  |  |  |
| getCurrentPlugi     | .nId() > {String}                              |                                                                      |  |  |  |
| Returns the plugin  | Returns the plugin id from DAO object.         |                                                                      |  |  |  |
| Returns:            | Returns:                                       |                                                                      |  |  |  |
| Plugin id           |                                                |                                                                      |  |  |  |
| Type: String        |                                                |                                                                      |  |  |  |

getCustomFpDataUrl(ATTR, conditions) > {String}

Generates a Focal Point<sup>®</sup> REST URL to retrieve data for the attributes from the view in which the plugin is operating. Users can provide a list of attributes for which data needs to be retrieved. It is also possible to provide attribute conditions so that the elements retrieved from the REST URL are filtered based on these conditions.

Refer to the Focal Point<sup>®</sup> REST API for details on how attribute conditions can be specified. This method returns a Focal Point<sup>®</sup> REST URL after the list of attributes and conditions are added to the base URL obtained through the call getBasicFpDataUrl().

| Name       | Туре  | Description                                   |
|------------|-------|-----------------------------------------------|
| ATTR       | Array | Array containing the names of the attributes. |
| conditions | Array | Array containing the attribute conditions.    |

Returns:

Returns custom URL

Type: String

getData(ATTR, conditions, callback) > {Void}

This method returns the collection of attribute values retrieved from the current view by making a REST call to the URL obtained from the method getCustomFpDataUrl(). Users can provide a list of attributes for which data needs to be retrieved.

**Note** Only Integer, Float, Date and Text attributes are supported here.

It is also possible to provide attribute conditions so that the elements retrieved from the REST URL are filtered based on these conditions.

Refer to the Focal Point<sup>®</sup> REST API for details on how attribute conditions can be specified. If the user is looking for the unfiltered response, or is looking for information of attributes other than Integer, Float, Date or Test, then it is recommended to use the method getFPRestData which will return the entire response in JSON format.

| Name       | Туре     | Description                                   |
|------------|----------|-----------------------------------------------|
| ATTR       | Array    | Array containing the names of the attributes. |
| conditions | Array    | Array containing the attribute conditions.    |
| callback   | Function | Callback function with chart data.            |
| Returns:   |          |                                               |
| Type: Void |          |                                               |

Parameters:

getFPRestData(URL, callback, outputFormat) > {Void}

This method returns data in JSON Object or XML format from any Focal Point<sup>®</sup> REST URL.

Note By default the response would be in JSON Format.

User can provide a REST URL as a parameter. To retrieve element and attribute information from the current view in which the plugin is operating, users can pass <code>@param{basicFpDataUrl}</code> as defined above. If data needs to be retrieved from any other URL, then users needs to construct the URL accordingly.

Refer to the Focal Point<sup>®</sup> REST API documentation in the help section for details on how a GET URL can be constructed.

| Name                    | Туре     | Description                                                                                                    |
|-------------------------|----------|----------------------------------------------------------------------------------------------------|
| URL                     | String   | Focal Point <sup>®</sup> REST URL to fetch DATA.                                                                             |
| callback                | Function | Callback function with Focal Point <sup>®</sup> REST response data.                                                          |
| outputFormat (optional) | String   | Value should be either "json" or "xml". This<br>parameter is optional. If omitted, output<br>would be in JSON Object format. |

#### Returns:

Type: Void

getPref() > {Object}

Retrieves user preference data from window object.

Returns:

User preference data as a JSON object.

Type: Object

getPrefData(callback) > {Void}

Retrieves the user preference data from the Focal Point<sup>®</sup> Database.

Parameters:

| Nume     |          | •                                                            |
|----------|----------|--------------------------------------------------------------|
| callback | Function | Callback functions with user preference data as a parameter. |

Returns:

Type: Void

```
postPrefData(callback) > {Void}
```

Saves the user preference data into the Focal Point<sup>®</sup> Database using a HTTP POST call. The data to be saved will be retrieved from the window object using the getPref() call. Users should have called savePref() to store user preference to the window object before calling this method.

| Name                | Туре     | Description                                                                                           |
|---------------------|----------|----------------------------------------------------------------------------------------------------|
| callback (optional) | Function | Callback function to handle the success<br>message from the post call. This parameter<br>is optional. |

#### Returns:

Type: Void

resize() > {Void}

Sets the window dimensions for view and home page.

Returns:

Type: Void

```
savePref(JsonSettingsData) > {Void}
```

Saves the user preference data into window.fp object for further use.

Parameters:

| Name             | Туре   | Description                          |
|------------------|--------|--------------------------------------|
| JsonSettingsData | Object | User preference data in JSON format. |
| Returns:         |        |                                      |
| Type: Void       |        |                                      |
|                  |        |                                      |

transform(xmlData, userDefinedXslFilePath) > {Void}

Applies the XSL transformation on the XML data for view or home page.

Parameters:

| Name                   | Туре   | Description                                 |
|------------------------|--------|---------------------------------------------|
| xmlData                | Object | Data in XML format.                         |
| userDefinedXslFilePath | String | Relative XSL File path defined by the user. |

#### Returns:

Type: Void

# Data types

This is a description of the data types used by the operations of the Web Service API. They are defined in the WSDL using an inline XSD Schema. When using an object-oriented programming language that can generate code from a WSDL document (for example Microsoft.NET or the Java Apache Axis framework), these data types are typically transferred into classes.

### ID

An ID is the combination of a localId and a workspaceId. Focal Point<sup>®</sup> is divided into several workspaces, each with its own identifier. Objects (views, elements, attributes etc) in each workspace have their own identifier, but it is only unique within that workspace. In order to uniquely identify an object you need both its own identifier (i.e the localId) and the identifier of the workspace (i.e the workspaceId) it is part of. The data type ID is these two identifiers paired together. For example there can be an element with localId 200 in workspace 2 and another element with localId 200 in workspace 3.

### Workspace

A Workspace contains information about a workspace in Focal Point<sup>®</sup>. It has an identifier (and integer), a title (the name of the workspace) and a description.

### View

A View contains information about a view in Focal Point<sup>®</sup>. It has an ID, a title (the name of the view) and a description.

### Element

The data type Element is used to represent an element in Focal Point<sup>®</sup>. It consists of an ID (that uniquely identifies the element) and a list of Attributes.

# Attribute

An Attribute is used to maintain the attribute values for an Element. It consists of an "attributeSetupId" which is an ID that references the AttributeSetup that defines the attribute, a "value" which is an AttributeValue that contains the actual value of the attribute and a "displayValue" which is a simple string representation (if possible) of the attribute value.

The displayValue property should be regarded as a read-only property. When updating or creating an element the displayValue of an Attribute will be ignored, it is only the AttributeValue that is used.

If the value of an attribute is empty/null both the AttributeValue property and displayValue will be null.

### **AttributeValue**

AttributeValue is in itself an empty data type. Instead there are a number of data types that extend AttributeValue. In an object-oriented environment this translates to a superclass/subclass structure.

### **CheckBoxValue**

The CheckBoxValue has a Boolean property called selected that tells if the CheckBox attribute is selected or not.

### **ChoiceValue**

The ChoiceValue has an integer that identifies the selected choice. The full list of choices and their names is retrieved from the Attribute's AttributeSetup.

### **DateValue**

The DateValue has an xsd:dateTime that represents the value of the date attribute. For most date attributes in Focal Point<sup>®</sup> only the date and not the time point is stored, but in the DateValue the hour and minute is included as well. In cases where they haven't been set in the Focal Point<sup>®</sup> server, the time point 00:00 will be returned from the Web Services.

The time point part will be ignored when setting or updating an attribute value.

### FloatValue

The FloatValue has an xsd:double that represents its value.

### **IntegerValue**

The IntegerValue has an xsd:long that represents its value.

### LinkValue

The LinkValue is represented by an ID that identifies another element in Focal Point<sup>®</sup>.

### **ListValue**

The ListValue does not contain any values itself. Instead it has a list of values. It can either be a list of LinkValues or a list of TextValues

### **MultiChoiceValue**

The MultiChoiceValue has a list of integers that represents the selected choices. The full list of choices and their names is retrieved from the Attribute's AttributeSetup.

### **TextValue**

The TextValue contains a string with the value of the text attribute. It will be equal to displayValue.

Any formatting used will be ignored.

### UniqueIdValue

The UniqueIdValue is represented by a string.

### **UrlValue**

The UrlValue is represented by a string.

### VersionValue

The VersionValue is represented by a string.

### **FileValue**

The FileValue contains a list of FileDataValues. The FileDataValue contains the name, content type and length of a file. Each FileDataValue also has a file number which is an identifier for that particular file within the file attribute. Note that the actual file content is not included when reading a file attribute (for example when using GetElement or GetElements). Retrieving the file content can be done using GetFileContent. When writing a file (when using AddElement or UpdateElement) the file content shall be included. If the supplied file number is found in the existing file attribute (on the server) the file will be replaced with the supplied data, if the file number is not found a new file will be added.

### AttributeSetup

The AttributeSetup is the definition of an attribute. An AttributeSetup is always referred to by an Attribute. It contains an ID, a "title" (the name of the attribute), a "description", a "type" (an AttributeType) and a "mandatoryName".

The mandatoryName is a string that is only used for attributes that are mandatory (for example title, last changed by). Since it is possible to change the name for any attribute in Focal Point<sup>®</sup>, mandatoryName is a name that does not change. For example the mandatoryName of the description attribute will always be "Description" even if the title has been changed to something else.

Another way to determine which attribute is the title, description, or prefix attribute is reading the AttributeSetupInfo in a ViewInfo or ElementSet.

### ElementSet

An ElementSet is a container of Elements and some information about the view they where retrieved from. It has a list of Elements, a list of AttributeSetups reflecting the attribute setups for the view that the elements were retrieved from and an AttributeSetupInfo.

# AttributeType

The AttributeType data type is used by AttributeSetup to tell which type attribute values based on that attribute setup will be. AttributeSetup is an enumeration and can be any of the following values: Text, Link, Date, CheckBox, List, Choice, Float, Integer, MultiChoice, Url, UniqueId, or Version.

Example: If an AttributeSetup has the AttributeType Date any Attribute that refers to the AttributeSetup will have a DateValue value.

# AttributeSetupInfo

The AttribteSetupInfo data type contains information about a set of AttributeSetup retrieved from a view. It contains three IDs that each point to an AttributeSetup. This is used to tell which attribute is the title, description, and prefix attribute. It is also possible to determine this by reading the mandatoryName property of an AttributeSetup (see the description of AttributeSetup).

# ChoiceSetup

The ChoiceSetup data type is an extension of the AttributeSetup data type. It includes everything an AttributeSetup has got and adds a list of ChoiceSetupItems. The ChoiceSetup is used when the AttributeSetup's AttributeType is Choice. The ChoiceSetupItems contain information about all available choices for a choice attribute.

# ChoiceSetupItem

The ChoiceSetupItem data type contains information about a choice for a choice attribute. It has an integer which is an identifier for this choice and a "title". The id is used to match ChoiceSetupItems and ChoiceValues.

# ViewInfo

The ViewInfo data type contains a list of AttributeSetups and an AttributeInfo. That can be useful if you want to know which attributes that are visible in a view without first retrieving an ElementSet, for example if you want to create a new Element.

# HistoryEntry

A HistoryEntry describes a previous change of an attribute. It consists of four parts: "username" the full name of the user who made the change, "date" the date of the change, "elementId" the ID of the element that was changed and "attribute" the changed attribute with the value it had at the time of the change.

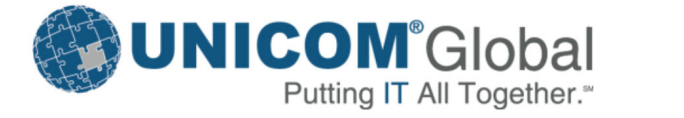

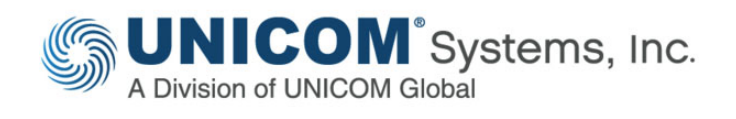

# www.unicomsi.com

We welcome feedback on our documentation. Please email us at: tech.authors@unicomsi.com

www.unicomglobal.com